# 在ONS 15454上使用E系列乙太網將多個STP例 項摺疊為單個STP例項

### 目錄

<u>簡必需採慣拓問解驗</u>相 <u>必要求用例撲題決證</u>關 方 資訊

## <u>簡介</u>

本檔案介紹將多個跨距樹狀目錄通訊協定(STP)例項摺疊為單個STP例項的程式,以克服每個節點八個STP實15454的限制。

## <u>必要條件</u>

#### <u>需求</u>

思科建議您瞭解以下主題:

- Cisco ONS 15454
- 生成樹通訊協定

#### <u>採用元件</u>

本文中的資訊係根據以下軟體和硬體版本:

• Cisco ONS 15454版本5.x

本文中的資訊是根據特定實驗室環境內的裝置所建立。文中使用到的所有裝置皆從已清除(預設))的組態來啟動。如果您的網路正在作用,請確保您已瞭解任何指令可能造成的影響。

#### <u>慣例</u>

如需文件慣例的詳細資訊,請參閱思科技術提示慣例。

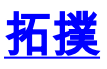

本文檔使用具有四個ONS 15454節點的實驗設定,即15454a-105、15454b-108、15454c-107和 15454d-104(請參見<u>圖1</u>)。 這四個節點形成一個星形網路,15454a-105作為公共點。

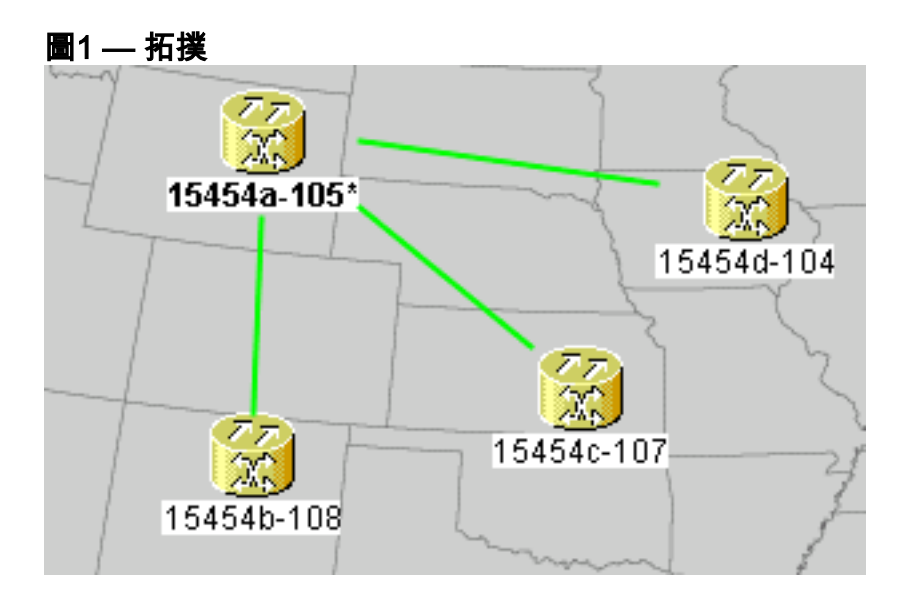

每個節點都有一個E100T-12卡。

### <u>問題</u>

ONS 15454上的跨距樹狀目錄軟體在計時、通訊與控制(TCC)卡(一種共用資源)上運行。

注意:本文檔使用「TCC」來泛指卡的所有變體。

本文檔針對一個節點最多八個STP例項的限制。

完成以下步驟即可瞭解問題:

1. 登入思科傳輸控制器(CTC)15454入IPa-105。圖2 — 擴展的STP例項

| Alarms Conditions History Circuits Provisioning Inventory Maintenance |                                                     |                   |        |            |          |  |
|-----------------------------------------------------------------------|-----------------------------------------------------|-------------------|--------|------------|----------|--|
| Databasa                                                              |                                                     | Constant Constant | C      |            |          |  |
| Database                                                              | Spanning Trees MAC Table Trunk Utilization Circuits |                   |        |            |          |  |
| Ether Bridge                                                          | Туре                                                | Circuit Name/Port | STP ID | STPID      |          |  |
| Protection                                                            | EtherSwitch point-to-point                          | Circuit 1         | 1      | VLAN10(10) |          |  |
| BLSR                                                                  | EtherSwitch point-to-point                          | Circuit 2         | 2      | VLAN20(20) | <u> </u> |  |
| Software                                                              | EtherSwitch point-to-point                          | Circuit 3         | 3      | VLAN30(30) |          |  |
| Cross-Connect                                                         | EtherSwitch point-to-point                          | Circuit 4         | 4      | VLAN40(40) |          |  |
| Overhead XConnect                                                     | EtherSwitch point-to-point                          | Circuit 5         | 5      | VLAN50(50) |          |  |
| Diagnostic                                                            | EtherSwitch point-to-point                          | Circuit 6         | 6      | VLAN60(60) |          |  |
| Timing                                                                | EtherSwitch point-to-point                          | Circuit 7         | 7      | VLAN70(70) |          |  |
| Audit                                                                 | EtherSwitch point-to-point                          | Circuit 8         | 8      | VLAN80(80) |          |  |
| Addit                                                                 |                                                     |                   |        |            |          |  |
| Routing Table                                                         |                                                     |                   |        |            |          |  |
| RIP Routing Table                                                     |                                                     |                   |        |            |          |  |

- 2. 按一下Maintenance頁籤(請參見圖2中的箭頭A)。
- 3. 按一下Ether Bridge頁籤(請參見<u>圖2中的</u>箭頭B)。
- 4. 按一下Circuits頁籤(請參見圖2中的箭頭C)。STP ID列顯示八個不同的STP例項。嘗試使用第 九個STP例項建立電路失敗,並出現錯誤消息(請參見圖3)。圖3 - VLAN/生成樹違規錯誤消息

| VLAN/Spanning Tree Violation                                                                                             |  |  |  |  |  |
|----------------------------------------------------------------------------------------------------|--|--|--|--|--|
| The circuit VLAN list cannot be mapped to one spanning tree<br>You can view the VLAN/Spanning Tree table or reassign VLA |  |  |  |  |  |
| View Table Close                                                                                                    |  |  |  |  |  |

# <u>解決方案</u>

避免此錯誤的一種方法是指定不承載流量的幻影VLAN。虛構VLAN會強制生成樹摺疊到同一個例項 中。解決方案是將電路1、電路2、電路3和電路4壓縮為一個STP例項。

請完成以下步驟:

1. 建立虛擬VLAN。請完成以下步驟:登入CTC以獲取15454a-105。按一下**Circuits**頁籤(請參見 圖4中的箭頭A)。選擇**Circuit 1**(請參見圖4中的箭頭B)。**圖4 — 編輯電路** 

| Alarms    | Conditions | History | Circuits | Provisionir | ng Inventory | Maintenance |            |
|-----------|------------|---------|----------|-------------|--------------|-------------|------------|
| Circu     | it Name    | Туре    | S        | Size A      | Protection   | Dir         | Status     |
| Circuit 1 |            | STS     | S        | TS-1        | Unprot       | 2-way       | DISCOVERED |
| Circuit 6 | 1          | STS     | S        | TS-1        | Unprot       | 2-way       | DISCOVERED |
| Circuit 7 | B          | STS     | S        | TS-1        | Unprot       | 2-way       | DISCOVERED |
| Circuit 3 |            | STS     | S        | TS-1        | Unprot       | 2-way       | DISCOVERED |
| Circuit 8 |            | STS     | S        | TS-1        | Unprot       | 2-way       | DISCOVERED |
| Circuit 4 |            | STS     | S        | TS-1        | Unprot       | 2-way       | DISCOVERED |
| Circuit 2 |            | STS     | S        | TS-1        | Unprot       | 2-way       | DISCOVERED |
| Circuit 5 |            | STS     | S        | TS-1        | Unprot       | 2-way       | DISCOVERED |

|        | C       |          |          |    |   |
|--------|---------|----------|----------|----|---|
| <      | Ĭ       |          |          | I  | Ш |
| Create | dit Del | ete Filt | ter Sear | ch |   |

按一下「Edit」(參見<u>圖4中的箭頭C</u>)。 出現「Edit Circuit(編輯電路)」視窗<u>(請參見</u>圖5)。觀 察電路圖(請參見<u>圖</u>5中<u>的箭頭A</u>)。**注意:**要檢視電路對映,必須選中Show Detailed Map複選 框(請參見<u>圖5中的箭頭D</u>)。**圖5 — 編輯電路:電路1** 

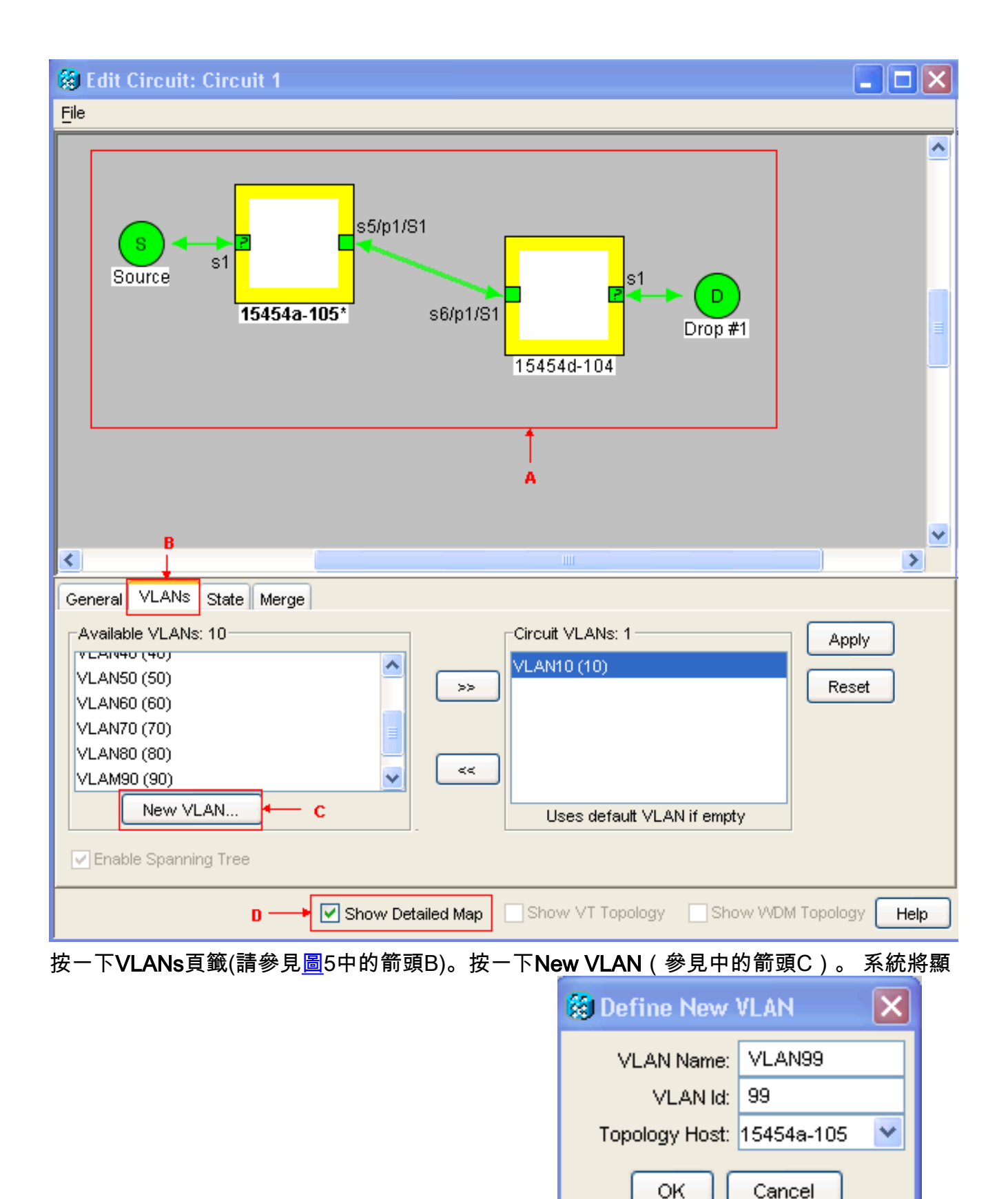

示Define New VLAN對話方塊。**圖6 — 定義新VLAN** 

相應的欄位中輸入VLAN名稱和VLAN Id。在本例中,VLAN名稱為VLAN99,VLAN Id為99。按 一下「**OK**」(確定)。

- 2. 將VLAN99新增到電路1。完成以下步驟:從可用VLAN中選擇VLAN99(請參見圖7中的箭頭
  - A)。圖7 將VLAN新增到電路

| General VLANs State Merge                                                                      |                            |       |
|------------------------------------------------------------------------------------------------|----------------------------|-------|
| Available VLANs: 10<br>VLAN50 (50)<br>VLAN50 (60)<br>VLAN70 (70)<br>VLAN80 (80)<br>VLAN90 (90) | Circuit VLANs: 1C          | Apply |
| New VLAN                                                                                       | Uses default VLAN if empty |       |

按一下>>按鈕(請參見圖7中<u>的箭頭B</u>)按一下「Apply」(參見圖 7中的箭頭C)。

- 3. 將VLAN99新增到電路2。
- 4. 將VLAN99新增到電路3。
- 5. 將VLAN99新增到電路4。

### <u>驗證</u>

完成以下步驟即可驗證結果:

- 1. 按一下「Maintenance > Ether Bridge > Circuits」。
- 2. 比較<u>圖2中的箭頭D</u>和<u>圖8中的箭頭A</u>。觀察電路2、3和4從STP ID 2、3和4摺疊為STP ID 1。 圖8 — **摺疊的STP例項**

| _                                                                     |                   |                            |                   |        |                       |  |  |  |  |
|-----------------------------------------------------------------------|-------------------|----------------------------|-------------------|--------|-----------------------|--|--|--|--|
| Alarms Conditions History Circuits Provisioning Inventory Maintenance |                   |                            |                   |        |                       |  |  |  |  |
|                                                                       | Database          |                            |                   |        |                       |  |  |  |  |
|                                                                       | Ether Bridge      | Type                       | Circuit Name/Port | STP ID | VLANs                 |  |  |  |  |
|                                                                       | Protection        | EtherSwitch point-to-point | Circuit 1         | 1      | VLAN10(10) VLAN99(99) |  |  |  |  |
|                                                                       | BLSR              | EtherSwitch point-to-point | Circuit 2         | 1      | VLAN20(20) VLAN99(99) |  |  |  |  |
|                                                                       | Software          | EtherSwitch point-to-point | Circuit 3         | 1      | VLAN30(30) VLAN99(99) |  |  |  |  |
|                                                                       | Cross-Connect     | EtherSwitch point-to-point | Circuit 4         | 1      | VLAN40(40) VLAN99(99) |  |  |  |  |
|                                                                       | Overhead XConnect | EtherSwitch point-to-point | Circuit 5         | 5      | VLAN50(50)            |  |  |  |  |
|                                                                       | Diagnostic        | EtherSwitch point-to-point | Circuit 6         | 6      | VLAN60(60)            |  |  |  |  |
|                                                                       | Timina            | EtherSwitch point-to-point | Circuit 7         | 7      | VLAN70(70) A          |  |  |  |  |
|                                                                       | Audit             | EtherSwitch point-to-point | Circuit 8         | 8      | VLAN80(80)            |  |  |  |  |
|                                                                       |                   |                            |                   |        |                       |  |  |  |  |

合併後,STP例項的數量從8個成功減少至5個。現在,您可以新增另一個STP例項。

# 相關資訊

• 技術支援與文件 - Cisco Systems